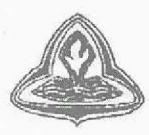

(Formerly : The Jayabharat Credit & Investment Co. Ltd.) CIN : L66000MH1943PLC003899

JCL:10.2022

14.10.2022

To, The Manager – Listing Department The BSE Limited PhirozeJeejeebhoy Towers Dalal Street, Mumbai – 400 001.

Dear Sir/Madam,

# Subject: Disclosure under Regulation 30 of the SEBI (Listing Obligations and Disclosure Requirements) Regulations, 2015 ("SEBI Listing Regulations") - Notice of Extraordinary General Meeting of Members.

Pursuant to Regulation 30 of the SEBI Listing Regulations, we wish to inform you that the Extraordinary General Meeting ('EGM') of the Company will be held on Wednesday, 9<sup>th</sup> November, 2022 at 12.30 p.m. through Video Conferencing / Other Audio-Visual Means. We are submitting herewith Notice of Extraordinary General Meeting of the Company along with explanatory statement, which is being sent through electronic mode to the Members.

The Company has provided the facility to vote by electronic means (remote e-voting as well as e-voting at the EGM) on the resolution as set out in the EGM Notice. The e voting shall commence on Sunday, 6<sup>th</sup> November, 2022 at 9:00 a.m. and will end on Tuesday, 8<sup>th</sup> November, 2022 at 5.00 p.m.

The copy of the said EGM Notice is also uploaded on the website of the Company i.e. www.jayabharat.com.

We request you to kindly take the same on record.

Thanking you,

Yours faithfully,

For Jayabharat Credit Limited,

Authorised Signatory.

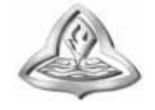

#### JAYABHARAT CREDIT LIMITED

The Name That Inspires Confidence. **Registered Office** 19-20, Rajabhadur Mansion No. 22, 4th Floor, opp. SBI Main branch, Near Stock Exchange, Mumbai Samachar Marg, Fort, Mumbai 400023 Tel.(022)22643022/23 Email: jcl@jayabharat.com • Website: www.jayabharat.com **CIN L66000MH1943PLC003899** 

#### NOTICE

**NOTICE** is hereby given that an Extra Ordinary General Meeting (EGM) of **Jayabharat Credit Limited** will be held as scheduled below to transact the following business.

| Date          | 09.11.2022                                                   |
|---------------|--------------------------------------------------------------|
| Day           | Wednesday                                                    |
| Time          | 12.30 P.M.                                                   |
| Through/ Mode | Video Conferencing ("VC") / Other Audio-Visual Means("OAVM") |

#### **SPECIAL BUSINESS:**

#### 1. Appointment of Statutory Auditors to fill casual vacancy:

To consider and, if thought fit, to pass, with or without modification(s), the following resolution as an Ordinary Resolution:

"**RESOLVED THAT** pursuant to the provisions of Sections 139(8) and other applicable provisions ,if any, of the Companies Act,2013 ("the Act") read with Companies (Audit and Auditors) Rules,2014, as amended from time to time and pursuant to the recommendation of Audit Committee and Board of Directors of the Company, M/s. Jagdish Chand & Co., Chartered Accountant (Firm Registration Number 000129N), New Delhi be and are hereby appointed as Statutory Auditors of the Company, to fill casual vacancy caused by resignation of Mr. Omkar Garate, Chartered Accountant (FCA 159832).

**RESOLVED FURTHER THAT** M/s. Jagdish Chand & Co., Chartered Accountant (Firm Registration Number 000129N), New Delhi be and are hereby appointed as the Statutory Auditors of the Company from this Extra Ordinary General Meeting (EGM) and that they shall hold office of the Statutory Auditors of the Company from the conclusion of this meeting until the conclusion of the ensuing Annual General Meeting and that they shall conduct the Statutory Audit for the period ended 31st March, 2023 on such remuneration and out of pocket Expenses as may be fixed by the Board of Directors in consultation with them."

#### **Registered Office:**

19-20, Rajabahadur Mansion No. 22, 4th Floor, opp. SBI Main Branch, Near Stock Exchange, Mumbai Samachar Marg, Fort, Mumbai 400023. By order of the Board of Directors For **JAYABHARAT CREDIT LIMITED**,

> ARUN MITTER DIRECTOR [DIN: 00022941] New Delhi, 07.10.2022

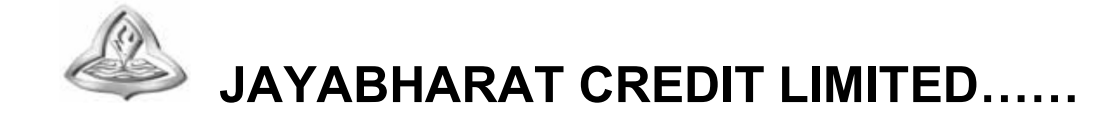

#### ANNEXURE TO THE NOTICE

# EXPLANATORY STATEMENT PURSUANT TO THE SECTION 102 OF THE COMPANIES ACT, 2013.

#### Item No. 1

Mr. Omkar Garate, Chartered Accountant, (FCA 159832), has tendered his resignation as Statutory Auditors w.e.f. from 02<sup>nd</sup> October, 2022 as his inability to continue due to his ill health. He is unable to continue as auditors of the Company. This has resulted into a casual vacancy in the office of Statutory Auditors of the Company as envisaged by Section 139(8) of the Companies Act, 2013. Casual vacancy caused by the resignation of auditor shall be approved by the shareholders in General Meeting within three months from the date of recommendation of the Board of Directors of the Company. The Audit Committee and Board of Directors of the Company recommended the appointment of M/s. Jagdish Chand & Co., Chartered Accountant (Firm Registration Number 000129N), New Delhi as the Statutory Auditors of the Company to fill the casual vacancy caused by the resignation of Mr. Omkar Garate. Accordingly, shareholders' approval by way of ordinary resolution is sought.

M/s. Jagdish Chand & Co., Chartered Accountant (Firm Registration Number 000129N), New Delhi have conveyed their consent for being appointed as the Statutory Auditors of the Company along with a confirmation that, their appointment, if made by the members, would be within the limits prescribed under the Companies Act, 2013 and shall satisfy the criteria as provided under section 141 of the Companies Act, 2013.

The Board recommends this Ordinary Resolution set out at **Item No. 1** of the Notice for approval of the Shareholders.

None of the Directors and Key Managerial Personnel of the Company or their relatives is, in any way, concerned or interested in the Resolution set out at Item No. 1 of the Notice.

#### **Registered Office:**

19-20, Rajabahadur Mansion No. 22, 4th Floor, opp. SBI Main Branch, Near Stock Exchange, Mumbai Samachar Marg, Fort, Mumbai 400023. By order of the Board of Directors For **JAYABHARAT CREDIT LIMITED**,

> ARUN MITTER DIRECTOR [DIN: 00022941] New Delhi, 07.10.2022

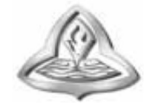

#### NOTES:

- 1. An Explanatory Statement pursuant to Section 102(1) of the Companies Act, 2013 ("Act"), in respect of business to be transacted at the Extra-Ordinary General Meeting ("EGM"), as set out under Item No. 1 above, is annexed thereto.
- 2. The Ministry of Corporate Affairs ("MCA"), vide its General Circular Nos. 14/2020 dated April 8, 2020, 17/2020 dated April 13, 2020, 22/2020 dated June 15, 2020, 33/2020 dated September 28, 2020, 39/2020 dated December 31, 2020, 10/2021 dated June 23, 2021, General Circular No. 20/2021 dated December 8, 2021 and 2/2022 dated May 05, 2022, along with such other applicable circulars issued by MCA ("MCA Circulars"), SEBI Circular dated May 13, 2022 and any other applicable laws and regulations has allowed companies to conduct the EGM, up to December 31, 2022, through Video Conferencing ("VC") or Other Audio Visual Means ("OAVM"). In accordance with the applicable provisions and the MCA and SEBI Circulars, this EGM of the Company shall be conducted through VC/ OAVM facility.
- 3. As the EGM shall be conducted through VC/ OAVM, the facility for appointment of Proxy by the Members is not available for this EGM and hence the Proxy Form and Attendance Slip including Route Map are not annexed to this Notice.
- 4. Institutional/ Corporate members intending to send their authorized representatives to attend the EGM pursuant to Section 113 of the Act, are requested to send a certified copy (in PDF/ JPEG Format) of the relevant Board Resolution/ Authority letter etc. authorizing its representatives to attend the EGM, by e-mail to acs.pmehta@gmail.com with a copy marked to the Company at jcl@jayabharat.com and to its RTA at rnt.helpdesk@linkintime.co.in.
- 5. In compliance with the aforementioned MCA and SEBI Circulars, Notice of the EGM is being sent only through electronic mode to those members whose email addresses are registered with the Company/ Depository Participants. Members may note that the Notice of the EGM will also be available on the Company's website www.jayabharat.com, websites of the Stock Exchange i.e. BSE Limited at www.bseindia.com.
- 6. Members holding shares in physical mode who have still not registered their email ID with the Company can temporarily get their email IDs registered with the Company's Registrar and Share Transfer Agents, Link Intime India Pvt Ltd, ("Link Intime") by using the link: https://web.linkintime.co.in/EmailReg/Email\_Register.html and Members holding shares in dematerialized mode are requested to register/ update their e-mail addresses with the relevant Depository Participants.
- 7. Members seeking any information with regard to any matter to be placed at the EGM, are requested to write to the Company through an email on jcl@jayabharat.com.

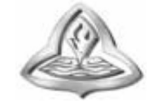

#### **INSTRUCTIONS FOR E-VOTING AND JOINING THE EGM ARE AS FOLLOWS:**

#### A. VOTING THROUGH ELECTRONIC MEANS:

1. In compliance with the provisions of Section 108 of the Companies Act 2013, read with Rule 20 of the Companies (Management and Administration) Rules, 2014, as amended from time to time, and Regulation 44 of the SEBI Listing Regulations, the Members are provided with the facility to cast their vote electronically, through the e-voting services provided by Link Intime india Private Limited (Insta Vote), on all their solutions set forth in this Notice. The instructions for e-voting are given herein below:

The remote e-voting period commences on Sunday, 6<sup>th</sup> November, 2022 (9:00 a.m. IST) and ends on Tuesday, 08<sup>th</sup> November, 2022 (5:00 p.m. IST). During this period, Members holding shares either in physical form or in dematerialized form, as on Wednesday, 02<sup>nd</sup> November, 2022 i.e. cut-off date, may only cast their vote electronically. The e-voting module shall be disabled by Link Intime India Private Limited (Insta Vote) for voting thereafter.

- 2. Those Members, who will be present in the EGM through VC / OAVM facility and have not cast their vote on the Resolutions through remote e-voting and are otherwise not barred from doing so, shall be eligible to vote through e-voting system only during the EGM. The Members who have cast their vote by remote e-voting prior to the EGM may also attend/ participate in the EGM through VC / OAVM but shall not be entitled to cast their vote again. The voting rights of members shall be in proportion to their shares of the Paid up Equity Share Capital of the Company as on the cut-off date i.e. Wednesday, 02<sup>nd</sup> November, 2022.
- 3 Any person, who acquires shares of the Company and becomes a Member of the Company after sending of the Notice and holding shares as of the cut-off date, i.e. Wednesday, 02<sup>nd</sup> November, 2022, may obtain the login ID and password by sending a request at https://instavote.linkintime.co.in, However, if he/she is already registered with NSDL/CDSL for remote e-voting then he/she can use his/her existing User ID and password for casting the vote.
- 4. The Company has appointed Mr. Prashant S. Mehta, Practicing Company Secretary (Membership No. A5814, COP: 17341), as a Scrutinizer to scrutinize the cast of voting during EGM and remote e-voting process in a fair and transparent manner.
- 5 The Scrutinizer shall, immediately after the conclusion of e-voting at the EGM, first count the votes cast during the EGM, thereafter unblock the votes cast through remote e-voting and make, not later than 48 hours of conclusion of the EGM. A consolidated Scrutinizer's Report of the total votes cast in favour or against, if any, to the Chairman or a person authorized by him in writing, who shall countersign the same. The results declared along with the Scrutinizer's Report shall be placed on the Company's website www.jayabharat.com and/or on the website of Link Intime India Private Limited (Insta Vote) within 48 hours / 2 days of passing the Resolutions at the EGM of the Company and communication to the BSE Limited, to this effect.

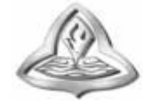

#### Remote e-Voting Instructions for shareholders:

As per the SEBI circular dated December 9, 2020, individual shareholders holding securities in demat mode can register directly with the depository or will have the option of accessing various ESP portals directly from their demat accounts.

### Login method for Individual shareholders holding securities in demat mode is given below:

- 1. Individual Shareholders holding securities in demat mode with NSDL
  - 1. Existing IDeAS user can visit the e-Services website of NSDL viz... <u>https://eservices.nsdl.com</u> either on a personal computer or on a mobile. On the e-Services home page click on the "Beneficial Owner" icon under "Login"" which is available under 'IDeAS' section, this will prompt you to enter your existing User ID and Password. After successful authentication, you will be able to see e-Voting services under Value added services. Click on "Access to e-Voting" under e-Voting services and you will be able to see e-Voting page. Click on company name or e-Voting service provider name i.e. LINKINTIME and you will be re-directed to "InstaVote" website for casting your vote during the remote e-Voting period.
  - If you are not registered for IDeAS e-Services, option to register is available at <u>https://eservices.nsdl.com</u> Select "Register Online for IDeAS Portal" or click at https://eservices.nsdl.com/SecureWeb/IdeasDirectReg.jsp
  - 3. Visit the e-Voting website of NSDL. Open web browser by typing the following URL: <u>https://www.evoting.nsdl.com/</u> either on a personal computer or on a mobile. Once the home page of e-Voting system is launched, click on the icon "Login" which is available under 'Shareholder/Member' section. A new screen will open. You will have to enter your User ID (i.e. your sixteen-digit demat account number hold with NSDL), Password/OTP and a Verification Code as shown on the screen. After successful authentication, you will be redirected to NSDL Depository site wherein you can see e-Voting page. Click on company name or e-Voting service provider name i.e. LINKINTIME and you will be redirected to "InstaVote" website for casting your vote during the remote e-Voting period.
- 2. Individual Shareholders holding securities in demat mode with CDSL
  - Existing users who have opted for Easi / Easiest, can login through their user id and password. Option will be made available to reach e-Voting page without any further authentication. The URL for users to login to Easi / Easiest are <u>https://web.cdslindia.com/myeasi/home/login</u> or <u>www.cdslindia.com</u> and click on New System Myeasi.
  - After successful login of Easi/Easiest the user will be able to see the E Voting Menu. The Menu will have links of e-Voting service provider i.e. LINKINTIME. Click on LINKINTIME and you will be redirected to "InstaVote" website for casting your vote during the remote e-Voting period.
  - 3. If the user is not registered for Easi/Easiest, option to register is available at <a href="https://web.cdslindia.com/myeasi/Registration/EasiRegistration">https://web.cdslindia.com/myeasi/Registration/EasiRegistration</a>.
  - 4. Alternatively, the user can directly access e-Voting page by providing demat account number and PAN No. from a link in <u>www.cdslindia.com</u> home page. The system will authenticate the user by sending OTP on registered Mobile & Email as recorded in the demat Account. After successful authentication, user will be provided links for the respective ESP i.e. LINKINTIME. Click on

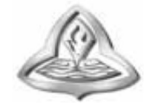

LINKINTIME and you will be redirected to "InstaVote" website for casting your vote during the remote e-Voting period.

3. Individual Shareholders (holding securities in demat mode) login through their depository participants You can also login using the login credentials of your demat account through your Depository Participant registered with NSDL/CDSL for e-Voting facility. Upon logging in, you will be able to see e-Voting option. Click on e-Voting option, you will be redirected to NSDL/CDSL Depository site after successful authentication, wherein you can see e-Voting feature. Click on company name or e-Voting service provider name i.e. LINKINTIME and you will be redirected to "InstaVote" website for casting your vote during the remote e-Voting period.

#### Login method for Individual shareholders holding securities in physical form/ Non-Individual Shareholders holding securities in demat mode is given below:

Individual Shareholders of the company, holding shares in physical form / Non-Individual Shareholders holding securities in demat mode as on the cut-off date for e-voting may register for e-Voting facility of Link Intime as under:

- 1. Open the internet browser and launch the URL: <u>https://instavote.linkintime.co.in</u>
- 2. Click on **"Sign Up"** under **'SHARE HOLDER'** tab and register with your following details: -

#### A. User ID:

Shareholders holding shares in physical form shall provide Event No + Folio Number registered with the Company. Shareholders holding shares in NSDL demat account shall provide 8 Character DP ID followed by 8 Digit Client ID; Shareholders holding shares in CDSL demat account shall provide 16 Digit Beneficiary ID.

**B. PAN:** Enter your 10-digit Permanent Account Number (PAN) (Shareholders who have not updated their PAN with the Depository Participant (DP)/ Company shall use the sequence number provided to you, if applicable.

**C. DOB/DOI:** Enter the Date of Birth (DOB) / Date of Incorporation (DOI) (As recorded with your DP / Company - in DD/MM/YYYY format)

**D. Bank Account Number:** Enter your Bank Account Number (last four digits), as recorded with your DP/Company.

\*Shareholders holding shares in **physical form** but have not recorded 'C' and 'D', shall provide their Folio number in 'D' above \*Shareholders holding shares in **NSDL form**, shall provide 'D' above

► Set the password of your choice (The password should contain minimum 8 characters, at least one special Character (@!#\$&\*), at least one numeral, at least one alphabet and at least one capital letter).

Click "confirm" (Your password is now generated).

- 3. Click on 'Login' under 'SHARE HOLDER' tab.
- 4. Enter your User ID, Password and Image Verification (CAPTCHA) Code and click on **'Submit'.**

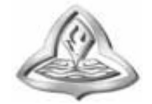

#### Cast your vote electronically:

- 1. After successful login, you will be able to see the notification for e-voting. Select 'View' icon.
- 2. E-voting page will appear.
- 3. Refer the Resolution description and cast your vote by selecting your desired option 'Favour / Against' (If you wish to view the entire Resolution details, click on the 'View Resolution' file link).
- 4. After selecting the desired option i.e. Favour / Against, click on '**Submit'**. A confirmation box will be displayed. If you wish to confirm your vote, click on '**Yes'**, else to change your vote, click on 'No' and accordingly modify your vote.

#### Guidelines for Institutional shareholders:

Institutional shareholders (i.e. other than Individuals, HUF, NRI etc.) and Custodians are required to log on the e-voting system of LIIPL at <a href="https://instavote.linkintime.co.in">https://instavote.linkintime.co.in</a> and register themselves as 'Custodian / Mutual Fund / Corporate Body'. They are also required to upload a scanned certified true copy of the board resolution /authority letter/power of attorney etc. together with attested specimen signature of the duly authorised representative(s) in PDF format in the 'Custodian / Mutual Fund / Corporate Body' login for the Scrutinizer to verify the same.

#### Helpdesk for Individual Shareholders holding securities in physical mode/ Institutional shareholders:

Shareholders facing any technical issue in login may contact Link Intime INSTAVOTE helpdesk by sending a request at <u>enotices@linkintime.co.in</u> or contact on: - Tel: 022 – 4918 6000.

#### Helpdesk for Individual Shareholders holding securities in demat mode:

Individual Shareholders holding securities in demat mode may contact the respective helpdesk for any technical issues related to login through Depository i.e. NSDL and CDSL.

| Login type                                                                  | Helpdesk details                                                                                                    |
|-----------------------------------------------------------------------------|----------------------------------------------------------------------------------------------------|
| Individual<br>Shareholders holding<br>securities in demat<br>mode with NSDL | Members facing any technical issue in login can contact NSDL<br>helpdesk by sending a request at evoting@nsdl.co.in or call at<br>toll free no.: 1800 1020 990 and 1800 22 44 30      |
| Individual<br>Shareholders holding<br>securities in demat<br>mode with CDSL | Members facing any technical issue in login can contact CDSL<br>helpdesk by sending a request at<br>helpdesk.evoting@cdslindia.com or contact at 022- 23058738 or<br>22- 23058542-43. |

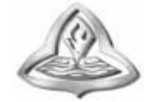

### Individual Shareholders holding securities in Physical mode has forgotten the password:

If an Individual Shareholders holding securities in Physical mode has forgotten the USER ID [Login ID] or Password or both then the shareholder can use the "Forgot Password" option available on the e-Voting website of Link Intime: <u>https://instavote.linkintime.co.in</u>

o Click on 'Login' under 'SHARE HOLDER' tab and further Click 'forgot password?' o Enter User ID, select Mode and Enter Image Verification code (CAPTCHA). Click on "SUBMIT".

In case shareholders is having valid email address, Password will be sent to his / her registered e-mail address. Shareholders can set the password of his/her choice by providing the information about the particulars of the Security Question and Answer, PAN, DOB/DOI, Bank Account Number (last four digits) etc. as mentioned above. The password should contain minimum 8 characters, at least one special character (@!#\$&\*), at least one numeral, at least one alphabet and at least one capital letter.

<u>User ID for Shareholders holding shares in Physical Form (i.e. Share Certificate)</u>: Your User ID is Event No + Folio Number registered with the Company

### Individual Shareholders holding securities in demat mode with NSDL/ CDSL has forgotten the password:

Shareholders who are unable to retrieve User ID/ Password are advised to use Forget User ID and Forget Password option available at abovementioned depository/ depository participants website.

- It is strongly recommended not to share your password with any other person and take utmost care to keep your password confidential.
- For shareholders/ members holding shares in physical form, the details can be used only for voting on the resolutions contained in this Notice.
- During the voting period, shareholders/ members can login any number of time till they have voted on the resolution(s) for a particular "Event".

#### Process and manner for attending the Annual General Meeting through InstaMeet:

1. Open the internet browser and launch the URL: https://instameet.linkintime.co.in

Select the "Company" and 'Event Date' and register with your following details: -

A. Demat Account No. or Folio No: Enter your 16 digit Demat Account No. or Folio No

• Shareholders/ members holding shares in CDSL demat account shall provide 16 Digit Beneficiary ID

• Shareholders/ members holding shares in NSDL demat account shall provide 8 Character DP ID followed by 8 Digit Client ID

• Shareholders/ members holding shares in **physical form shall provide** Folio Number registered with the Company

B. PAN: Enter your 10-digit Permanent Account Number (PAN) (Members who have not updated

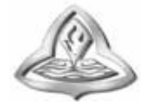

their PAN with the Depository Participant (DP)/ Company shall use the sequence number provided to you, if applicable.

C. Mobile No.: Enter your mobile number.

D. Email ID: Enter your email id, as recorded with your DP/Company.

► Click "Go to Meeting" (You are now registered for InstaMeet and your attendance is marked for the meeting).

## Instructions for Shareholders/ Members to Speak during the Annual General Meeting through InstaMeet:

- 1. Shareholders who would like to speak during the meeting must register their request 3 days in advance with the company for the general meeting.
- 2. Shareholders will get confirmation on first cum first basis depending upon the provision made by the client.
- 3. Shareholders will receive "speaking serial number" once they mark attendance for the meeting.
- 4. Other shareholder may ask questions to the panellist, via active chat-board during the meeting.
- 5. Please remember speaking serial number and start your conversation with panellist by switching on video mode and audio of your device.

Shareholders are requested to speak only when moderator of the meeting/ management will announce the name and serial number for speaking.

# Instructions for Shareholders/ Members to Vote during the Annual General Meeting through InstaMeet:

Once the electronic voting is activated by the scrutinizer during the meeting, shareholders/ members who have not exercised their vote through the remote e-voting can cast the vote as under:

- 1. On the Shareholders VC page, click on the link for e-Voting "Cast your vote"
- Enter your 16 digit Demat Account No. / Folio No. and OTP (received on the registered mobile number/ registered email Id) received during registration for InstaMEET and click on 'Submit'.
- 3. After successful login, you will see "Resolution Description" and against the same the option "Favour/ Against" for voting.
- 4. Cast your vote by selecting appropriate option i.e. "Favour/Against" as desired. Enter the number of shares (which represents no. of votes) as on the cut-off date under 'Favour/Against'.
- 5. After selecting the appropriate option i.e. Favour/Against as desired and you have decided to vote, click on "Save". A confirmation box will be displayed. If you wish to confirm your vote, click on "Confirm", else to change your vote, click on "Back" and accordingly modify your vote.
- 6. Once you confirm your vote on the resolution, you will not be allowed to modify or change your vote subsequently.

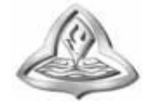

Note: Shareholders/ Members, who will be present in the Annual General Meeting through InstaMeet facility and have not casted their vote on the Resolutions through remote e-Voting and are otherwise not barred from doing so, shall be eligible to vote through e-Voting facility during the meeting. Shareholders/ Members who have voted through Remote e-Voting prior to the Annual General Meeting will be eligible to attend/ participate in the Annual General Meeting the meeting. However, they will not be eligible to vote again during the meeting.

Shareholders/ Members are encouraged to join the Meeting through Tablets/ Laptops connected through broadband for better experience.

Shareholders/ Members are required to use Internet with a good speed (preferably 2 MBPS download stream) to avoid any disturbance during the meeting.

Please note that Shareholders/ Members connecting from Mobile Devices or Tablets or through Laptops connecting via Mobile Hotspot may experience Audio/Visual loss due to fluctuation in their network. It is therefore recommended to use stable Wi-FI or LAN connection to mitigate any kind of aforesaid glitches.

In case shareholders/ members have any queries regarding login/ e-voting, they may send an email to <u>instameet@linkintime.co.in</u> or contact on: - Tel: 022-49186175.